## Erledigt Supermicro X8STi-F i7 950 16gb ram

## Beitrag von "remixer" vom 17. April 2018, 19:55

Hat jemand erfahrung iwie auf diesem board irgendwie mac installiert bekommen und ob dies möglich ist danke

## Beitrag von "Commo" vom 17. April 2018, 20:12

Die Onboard Graka wird nicht funktionieren, aber der Rest sollte iegentlich gehen.

Trage bitte deine kompletten Hardwaredaten in die Signatur ein, sodass es für uns einfacher ist. Besitzt du schon einen echten Mac oder hast einen im Freundeskreis? Sonst musst du im Apple Store erst eine Snow Leopard DVD kaufen.

## Beitrag von "remixer" vom 17. April 2018, 20:55

Sodele wurde soeben aktualisiert dvd ist vorhanden kein mac

## Beitrag von "Commo" vom 17. April 2018, 21:35

Wie gesgat, du brauchst eine andere GPU, die Onboard Karte wird mit OSX nicht laufen.

## Beitrag von "remixer" vom 17. April 2018, 22:03

Welche günstige gpu ist den zu empfehlen die mit mac kompatiebel ist hätte zum probierne eine geforce GTS 240 da

## Beitrag von "Commo" vom 17. April 2018, 22:39

High Sierra läuft auch noch mit ner 8400GS zum Beispiel ...

PS: Groß- und Kleinschreibung sowie Satzzeichen und Interpunktion verbessern die Lesbarkeit deines Textes deutlich und hebt die Laune von Leuten, die dir möglicherweise helfen wollen und können.

## Beitrag von "remixer" vom 17. April 2018, 22:52

Vielen Dank für die schnelle antworten Commo.

Es muss jezt nicht die günstigste GPU sein sonder eine in der Mittelklasse (1-3gb GPU ram) womit ich auch ein wenig in Photoshop usw. arbeiten kann.

Und Danke für den Tipp werde versuchen es zu verbessern.

## Beitrag von "Commo" vom 17. April 2018, 22:56

Die GTX780 wäre vielleicht eine Möglichkeit, die gibts recht günstig, läuft soweit ich weiß ohne irgendwelche Patches oder Treiber Hexereien und sollte deinen Anforderungen genügen.

## Beitrag von "remixer" vom 17. April 2018, 23:02

Supi. Ich werde sie mir mal bestellen. Und sobald ich alles zusammen gebaut habe werde ich

mich wegen der Installation nochmals melden. Da ich dabei hilfe brauchen werde. Denn es ist komplettes Neuland für mich jezt nicht mac os x sondern eben die Installation. Vielen dank

## Beitrag von "derHackfan" vom 20. April 2018, 08:11

Und was gibt es neues? 😂

## Beitrag von "remixer" vom 22. April 2018, 15:32

Leider noch nichts. Die Teile komen erst im laufe der nächsten Woche. Dann kann ich das projekt endlich starten.

## Beitrag von "remixer" vom 24. April 2018, 18:00

Heute sind alle Komponenten gekommen die unten stehen. Jezt brauche ich eure Hilfe. Ein Stick mit der High siera siere und einem bootloader wurden schon erstelt (Lagacy mode). Nur er bottet den Stick nicht ganz es steht nur eine Zahl dran und mehr nicht.

## Beitrag von "Commo" vom 24. April 2018, 18:08

Mit der GTS240 wirst du nicht weit kommen. Du brauchst eine andere GPU. Ansonsten - boote doch mal mit dem -v Flag und häng einen Screenshot an.

Wie hast du den Stick erstellt?

## Beitrag von "remixer" vom 24. April 2018, 18:17

Hätte noch eine Radeon X550 als GPU da. Der stick wurde auf VMware erstellt mit Siera und dem Tool UniBeast.

## Beitrag von "Commo" vom 24. April 2018, 18:23

Das ist doof. Die Grafikkarte wird dir wahrscheinlich auch nichts bringen. Ich rate dir, eine 8400GS zu holen, die kostet n 10er ...

Die Tomatentools und VMWare werden hier nicht supported … Nimm bitte deine Snow Leopard DVD und fang erstmal nach diesem Tutorial hier <u>Anleitung: Snow Leopard mit einer ISO in</u> Windows VirtualBox installieren (auch Skylake-CPUs) an.

## Beitrag von "remixer" vom 24. April 2018, 18:25

Entschuldigung. Ich werde es mal mit den Grafikkarten erstmal porbieren. Okay ich fange an das Tutorial zu machen. Bisher läuft die Installation auch mit der Onboard Grafikkarte.

## Beitrag von "remixer" vom 26. April 2018, 21:45

Das Update auf El Capitan klappt nicht Ich starte die Installation er macht einen Neustart und das wars und ich biun wieder auf 10.6.8

## Beitrag von "Commo" vom 26. April 2018, 22:02

Eigentlich ist das Ziel mit El Cap nur einen <u>Install Stick</u> zu bauen um dann El Capitan mit Clover zu installieren. Wenn das dann ordentlich läuft kannst du von da auf HS upgraden.

## Beitrag von "remixer" vom 26. April 2018, 22:07

Habe mir eine dvd erstellt und gebrannt jezt ist nur die frage wie ich das dann mit clover installe. Um es zu vereinfache ich habe ein VM mit Siera wie erstelle ich jezt einen stick um eine High Sierra installation auszuführen?

## Beitrag von "Commo" vom 26. April 2018, 22:33

Was denn jetzt für ne Sierra VM ...?

Du hast den El Capitan Installer doch runtergeladen. Mit dem erstellst du jetzt auf deinem Snow Leopard System mit der Anleitung aus dem Wiki einen El Capitan Stick. Damit installierst du dann dein System, sobald das sauber mit EC läuft, schauen wir, dass wir es auf HS updaten.

## Beitrag von "remixer" vom 26. April 2018, 22:38

Ich habe nur die DVD meine installation von Snow Leopard hat sich wieder mal verabschiedet. Habe jezt nurnoch eine VM auf nem windows PC mit Sierra und dem High Sierra.app drauf damit kann ich doch einen Stick erstellen oder?

## Beitrag von "Commo" vom 26. April 2018, 22:59

Wo haste die High Sierra.app her?

Wenn das eine echte, aus dem offiziellen Apple AppStore ist, gibt's ne Möglichkeit, das unter Windows zu machen.

## Beitrag von "remixer" vom 26. April 2018, 23:04

Ja ist aus dem Appstore Runtergeladen

Und die el capitan app habe ich per terminal zu einer iso gemacht und per disk utility auf dvd gebrannt also als bootbare disk jezt geht es praktisch nurnoch darum die disk zu starten Egal wie ich meinen Clover Stick configuriere oder machen er Bootet einfach nicht. Der PC will den stick starten aber auser einem schwarzen Bildschirm mit glaube ich einem -Zeichen passiert nichts

## Beitrag von "griven" vom 29. April 2018, 22:31

Hum wie hast Du Clover denn installiert für UEFI oder Legacy ich denke in Deinem Fall muss es Legacy sein...

## Beitrag von "remixer" vom 30. April 2018, 09:22

Lagacy habe ich versucht zu erstellen Bin Jezt wieder paar Schritte zurück bin grade dabei mit den Neuen Hardware Komponenten jezt erstmal wieder das 10.6 zu Installieren Habe ja Die Grafikkarte und das Netzteil jezt ausgewechselt.

Benutze grade die nawcomModCD.iso und die 10.6 Installations Disk dauert noch ca 24min laut anzeige

HILFE: Er sagt jezt aber komischerweise nach der installation im Chameleon Bootloader: Can´t find legacy Kernel Fehler behoben mit den befehlem "mach kernel und GraphicsEnabler=No"

Nach kombo Update auf 10.6.8 Startet er nicht mehr jemand ne Idee? Bild im anhang boot im v mode.

## Beitrag von "Commo" vom 30. April 2018, 14:38

Gib mal das Argument npci=0x2000 mit und probier das mal

## Beitrag von "remixer" vom 30. April 2018, 15:30

Danke für deine Antwort habe ich bereits habe jetzt auch endlich geschafft eine Stick mit El Capitan und boot loader zum laufen zu bringen die Installation startet aber noch nicht er macht jedes mal dann einen Neustart sobald ich die install ausgewellt habe

er schaltet den bildschirm aus und macht einen Reboot sobald ich die installation ausgewählt habe

Habe mal eben meinen clover Ordner vom Stick hochgeladen vielleicht sieht jemand was. Und ein bild im v modus

## Beitrag von "Commo" vom 30. April 2018, 15:56

Versuch mal noch "USBBusFix=Yes"

#### Beitrag von "remixer" vom 30. April 2018, 18:48

Werde es heute abend sobald ich wieder zuhause bin probieren danke wenns nicht klappt melde ich mich nochmal :-p

Auch diese Option ohne erfolg siehe anhang Bild

#### Beitrag von "Commo" vom 30. April 2018, 18:52

Kannst du im BIOS was zu USB einstellen? Poste doch da mal deine BIOS Settings.

#### Beitrag von "remixer" vom 30. April 2018, 20:21

Hier die Bilder von meinem BIOS

# Habe jezt den neusten clover genommen mit diesem ergebiss siehe anhang ergebniss.JPG er bleibt an der Stelle einfach stehen

Beitrag von "Commo" vom 30. April 2018, 20:31

Ich bin Grad nur am Handy, welche Kexts sind in deinem EFI Ordner?

## Beitrag von "remixer" vom 30. April 2018, 20:33

FakeSMC und AppleIntelE1000e

## Beitrag von "Commo" vom 30. April 2018, 20:36

Nimm mal das nvda\_drv=1 raus jnd probiers mal testweise mit nv\_disable=1

## Beitrag von "remixer" vom 30. April 2018, 20:48

Bin in der Installation hoffe es klappt jezt vollens danke

Fehler Habe keine Festplatten zur auswahl auch nicht im Festplatten diensprogramm

## Beitrag von "Commo" vom 30. April 2018, 20:48

Ist AHCI im BIOS aktiviert?

## Beitrag von "remixer" vom 30. April 2018, 20:49

Kannst du dir die bilder von meinem Bios mal anschauen und mir sagen wo ich das einstellen

## Beitrag von "Commo" vom 30. April 2018, 20:52

Meistens auf der ersten Seite unter SATA Mode ...

Was mir noch einfällt: Dein Board hat SAS und SATA. Wo hast du deine Platte angeschlossen? An einem der 6 nebeneinander liegenden oder an einem des 8er Blocks?

## Beitrag von "remixer" vom 30. April 2018, 21:00

auf dem Bord sind 6 anschlüsse diese gehen auf die konsole vorne und in dem einschub ist meine platte

#### **Hier zwei Bilder**

## Beitrag von "Commo" vom 30. April 2018, 21:11

Auf Bild 006 ... Configure SATA as. Da hast du IDE stehen. Das muss auf AHCI.

## Beitrag von "remixer" vom 30. April 2018, 21:31

Supi danke hat geholfen starte jezt die Installation und hoffe es läuft

Kann ich dann von el capitan einfach durch den appstor auf High Siera updaten? oder ist das

## Beitrag von "Commo" vom 30. April 2018, 21:33

Super. Wahrscheinlich wirst du damit auch ins OSX booten können, allerdings wird die Graka noch nicht einwandfrei laufen. Darum kümmern wir uns dann im nächsten Schritt wenns läuft.

## Beitrag von "remixer" vom 30. April 2018, 21:46

El Capitan installation volendet Bootloader auf der Platte Installiert EFI ordner übertragen und er Start ohne probleme wie ist es jezt mit dem update auf high siera?

**Bild im Anhang** 

## Beitrag von "Commo" vom 30. April 2018, 21:52

Die Graka läuft noch nicht richtig, da kümmern wir uns später drum. Du solltest jetzt erstmal testen, was geht und was nicht. Dann kannst du mit dem Kext Updater aus dem Forum alles auf den aktuellen Stand bringen und dann im AppStore das Update laden.

## Beitrag von "remixer" vom 30. April 2018, 21:59

Netzwerk geht Grafikkarte muss man noch machen maus geht tastatur geht usb geht Bildschirm geht geht eigentlich alles mehr hat das Bord ja nich Das Scrolen der Maus ist verkehrt rum

## Beitrag von "Commo" vom 30. April 2018, 22:05

Das ist nicht falschrum, das ist OSX default 😂 Das kannst du in den Systemeinstellungen unter Maus ändern 😂

#### Beitrag von "remixer" vom 30. April 2018, 22:24

okay Supi werde es ändern mache gleich das update auf high sierra und dann machen wir das mit der Grafikkarte^^ mega es hat wirklich geklappt mit eurer hilfe

Habe jezt nur das Problem das ich von der AppleIntel ethernet auf die Itel mausi gewechselt habe und ich jezt kein internet mehr habe

Habe wieder die andere kext Datei eingespiel alles gut hehe muss mal die Tage schauen wie ich den wechsel mache.

Wenn ich das Update auf High Sierra starten will komt diese meldung siehe Anhang.

## Beitrag von "Commo" vom 30. April 2018, 22:26

Naja, du hast die App runtergeladen, dann ist das Ok. damit kannst du jetzt einen HS Stick erstellen, von dem du frisch installierst.

#### Beitrag von "remixer" vom 30. April 2018, 22:27

Der App download dauerte 2secunden glaube nicht das das vollständig ist muss ich zwingend

wieder einen Stick machen? oder geht das Update auch so

Habe El Capitan ein Update verpassen müssen jezt sieht der Download schon anderst aus

Beitrag von "Commo" vom 30. April 2018, 22:35

Clean Install ist eigentlich immer besser ...

## Beitrag von "remixer" vom 30. April 2018, 23:46

Geht klar werde ich machen und sobald ich fertig bin ist dann noch das mit der Grafikkart 텩

Update High Sierra Installation läuft gerade Nachdem Ich das OSX Installiert habe und es nach der installation neu gestartet hat seh ich meine Festplatte nicht mehr in clover nur mein Stick

## Beitrag von "al6042" vom 30. April 2018, 23:49

Die Festplatte ist eine SSD? Dann hat High Sierra dort das APFS-FileSystem eingerichtet. Damit du wieder an die Platte rankommst, solltest du folgende .efi-Datei auf den Stick unter /EFI/CLOVER/drivers64UEFI packen -> <u>Sammlung neuste apfs.efi</u>

Beitrag von "remixer" vom 1. Mai 2018, 00:54

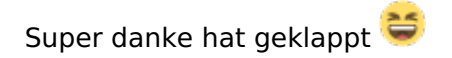

## Sehe nach der Installtion meine Festplatten nicht im Finder hat jemand eine Erklärung oder einen Tip?

## Beitrag von "al6042" vom 1. Mai 2018, 00:56

Finder-Einstellungen anpassen... 🙂

#### Beitrag von "remixer" vom 1. Mai 2018, 01:08

Einstellung wurde gefunden danke 🔤

Jezt habe ich das Problem das wenn ich Clover v2.4 r4449 Installieren will er es auf der Hauptplatte nicht macht sondern am ende ein Failed anzeigt

## Beitrag von "al6042" vom 1. Mai 2018, 10:22

Welche Einstellungen hast du im "Customize"-Bereich bei der Clover-Installation ausgewählt?

## Beitrag von "remixer" vom 1. Mai 2018, 10:45

https://www.hackintosh-forum.d...-und-Bootstick-erstellen/ ich habe nach diesem wiki gearbeitet ich bin praktiksch beim leztten punkt efi ordner auf die platte ziehen und den clover drüber jagen habe die hacken so wie im tutorial

werde gleich mal ein bild machen wenn die installation zum 4ten mal fertig ist 簞

## Beitrag von "al6042" vom 1. Mai 2018, 11:04

Das mit den Legacy-Installationen ist etwas tricky...

Setzte bitte noch den Haken "Installiere Clover in der ESP", denn Clover wird dir mE den Fehler werfen, da du ohne diesen Haken das ganze in der APFS-basierenden System-Partition installierst...

## Beitrag von "remixer" vom 1. Mai 2018, 13:58

Habe dies bereits getan kann dann aber nichts booten außer den Bootloader er zeigt mir dann keine platten an obwohl ich den ordner auf die Platte kopiert habe also hauptverzeichniss Installationsplatte d.h er läd die driver und kexts nicht

#### Habe mal ein paar Fotos gemacht wie ich den Clover auf der Festplatte installiere

Ergbniss nach dem Neustart ist siehe ergebniss.JPG Treiber sind drin im efi ordner wie gesagt vom Stick bootet das ganze was machen ich falsch??

-----

/dev/disk0 (internal, physical):

#: TYPE NAME SIZE IDENTIFIER

0: GUID\_partition\_scheme \*120.0 GB disk0

1: EFI EFI 209.7 MB disk0s1

2: Apple\_APFS Container disk1 119.8 GB disk0s2

/dev/disk1 (synthesized):

#: TYPE NAME SIZE IDENTIFIER

0: APFS Container Scheme - +119.8 GB disk1

Physical Store disk0s2

1: APFS Volume Mac OSX 12.1 GB disk1s1

2: APFS Volume Preboot 21.1 MB disk1s2

3: APFS Volume Recovery 515.1 MB disk1s3

4: APFS Volume VM 20.5 KB disk1s4

Theoretisch geht es jetzt ja darum die EFI Partition zu mounten um dort die Dateien einzufügen richtig?

\_\_\_\_\_

Sodele Efi partition gemountet Dateien drauf und fertig ist es es fehlt nurnoch die Graffikkarte Installation

## Beitrag von "Commo" vom 1. Mai 2018, 14:10

Ruhig Blut ruhig Blut ich bin auch nicht permanent online ... Für die Karte brauchst du meines Wissens nach die Webdriver ...

## Beitrag von "remixer" vom 1. Mai 2018, 14:33

Alles gut nur keine eile einfach den webtreiber installieren und fertig oder wie?

## Beitrag von "al6042" vom 1. Mai 2018, 14:44

Wenn es keine Eile gibt, dann solltest du die Rot- und Fett-Schrift bleiben lassen. Auch das alle paar Minuten pushen deines letzten Beitrags solltest du unterlassen.

## Beitrag von "remixer" vom 1. Mai 2018, 14:46

Tschuldigung wollte niemand damit nerven sry wo bekomme ich den webtreiber den her?

## Beitrag von "al6042" vom 1. Mai 2018, 14:48

Hast du dich mal in der Struktur des Forums umgeschaut? Wir haben einen Download-Bereich, der die alle möglichen Tools, Kexte und weitere Elemente bereitstellt.

#### Beitrag von "remixer" vom 1. Mai 2018, 14:49

Ja habe ich aber bei dem webtreiber http://www.nvidia.com/download...Results.aspx/125379/en-us Steht jezt nicht die 700er serie dabei deswegen die Fragen Und das aller lustigste ist wenn ich mir den download sagt er mir das meine os version nicht dafür geeigent wäre obwohl ich die selbe habe wie dransteht

#### Beitrag von "al6042" vom 1. Mai 2018, 14:57

Die Kepler-Chips der 700er-Serie benötigen eigentlich keinen dedizierten WebDriver. Auch wenn die Karten dort nicht explizit aufgeführt sind, kannst du die WebDriver installieren, solltest dabei aber auf die Build-Nummer deines macOS achten. Eine schöne Übersicht mit Links findest du unter <u>http://www.macvidcards.com/drivers.html</u> Oder du nutzt das Tool Nvidia Webtreiber all Version update App für High Sierra

#### Beitrag von "Commo" vom 1. Mai 2018, 15:08

Naja, die 780 z.B. läuft OOTB aber die Ti ist ein veränderter Chip. Bei Macvidcards steht auch, das die mindestens 10.9 mit Webtreiber braucht.

Beitrag von "remixer" vom 1. Mai 2018, 15:11

Neuster Treiber ist installiert muss ich jezt noch was in Clover umstellen oder alles beim alten lassen? 378.10.10.15.114 ist installiert

## Beitrag von "Commo" vom 1. Mai 2018, 15:17

Im Clover Configurator NVidia Web aktivieren und in den Systemeinstellungen den NVidia Treiber aktivieren, neustarten und es sollte gehen.

## Beitrag von "remixer" vom 1. Mai 2018, 15:23

Nvidia Treiber aktivieren könntest du mir das vieleicht ein wehnig genauer erläutern? nv\_disable=1 rausnehmen? Und ich finde nichts im clover configurator um nvidia web zu aktivieren

Habe mal meinem EFI Ordner hochgeladen

------ Update Habe es geschaft danke für eure Hilfe er läuft jezt ohne Probleme

Nächstes Projekzt wird komen aber diesmal mit einem Aktuelleren Board und nem i5 Prozessor

## Beitrag von "remixer" vom 5. Mai 2018, 16:41

Habe soeben gemerkt das ich meine zweite Festplatte einnfach nicht formatieren kann im OS wenn ich sie ausbaue und mit den selben kabeln an nen anderen pc hänge geht alles würde sie gerne mitnutzen^^ jemand einen Tip? OSX ist eine SSD und Die zweite Platte eine HDD

#### Beitrag von "Commo" vom 5. Mai 2018, 17:15

Boote mal ein Linux von einem USB Stick und mach die Platte wirklich platt. Also leer ohne irgendwelche Partitionsdaten. Dann kannst du nochmal versuchen die im OSX zu formatieren. Das hat mir auch schonmal geholfen so. OSX scheint sich manchmal bei Platten, die NTFS formatiert sind mit dem formatieren ein bisschen schwer zu tun.

## Beitrag von "remixer" vom 5. Mai 2018, 17:52

Werde diesen tip mal versuche Danke Mache mir mal eben einen linux stick und versuche es

-----

Habe es gemacht aber kann die Platte immer noch nicht initialisieren geschweigeden Formatieren.

## Beitrag von "Commo" vom 5. Mai 2018, 18:10

Die Platte ist definitiv in Ordnung? Und funktioniert unter anderen OS?

Beitrag von "remixer" vom 5. Mai 2018, 19:56

Ja ohne Probleme habe auch andere SATA Prots probiert Kabel geprüft alles mögliche Funtioniert alles auf anderen Systemen Es ist eine Samsung HD502HJ So habe mal ne Western Digital mit 500gb rangehänt habe aber das selbe Problem

## Beitrag von "Commo" vom 5. Mai 2018, 20:01

Komisch ... Was ist denn die genaue Fehlermeldung?

## Beitrag von "remixer" vom 5. Mai 2018, 20:03

Das Löschne inst Fehlgeschlagen mehr kommt da nicht und ich habe kein zugriff nix per usb und nem externen festplattengehäuse geht es aber liegt es vieleicht an irgendwelchen treibern oder clover einstellungen?

Beim Start kommt nur das eingelegte Medium kann nicht gelesen werden

----

Update Problem gelöst AHCIPort.kext v328 installiert und schon ist das Problem mit dem ICH10 chip gelöst

Datei im Anhang

## Beitrag von "remixer" vom 8. Juni 2018, 16:32

Habe seit neustem ein problem siehe Anhang. Kann mir jemand Helfen bitte? Ist erst heute aufeinmal aufgetreten.

## Beitrag von "Commo" vom 8. Juni 2018, 16:56

Sieht aus wie n geschossenes File System ... Kiste eventuell abgestürzt und nicht sauber Runtergefahren, Stromausfall oder so?

## Beitrag von "remixer" vom 8. Juni 2018, 16:59

Nein ganz normal vor paar tage heruntergefahren habe leider nedmal en stick das ich recovery booten kann oder so und da sind unterlagen drauf die ich brauche 😕

## Beitrag von "Commo" vom 8. Juni 2018, 17:01

Dann musst du wohl oder übel wieder über Windows mit SL einen Stick erstellen, um wenigstens in den Installer booten zu können und über die Kommandozeile deine Files runter zu ziehen. Wenn kein anderer mehr ne Idee hat, wäre das meine einzige Option.

## Beitrag von "remixer" vom 8. Juni 2018, 17:42

Ohjeh aber woran könnte das liegen es ist einfach so passiert ohne das er abgestürzt ist oder stromausfall wurde normal runtergefahren

## Beitrag von "remixer" vom 10. Juni 2018, 10:58

Heute mal die Rettung des Systemes versuchen habe die Platte gespiegelt gehabt mal schauen ob ich mit dem <u>Install Stick</u> wieder was wiederherstellen kann. Bin mal gespannt ob das mit dem clover beim wiederherstellen klappt oder ob ich da dann wieder manuell nachhelfen muss^^

## Beitrag von "remixer" vom 12. Juni 2018, 12:45

So ich war erfolgreich habe mit nem installationsstick ein Time Machine Backup aufgespiel und erläuft wieder